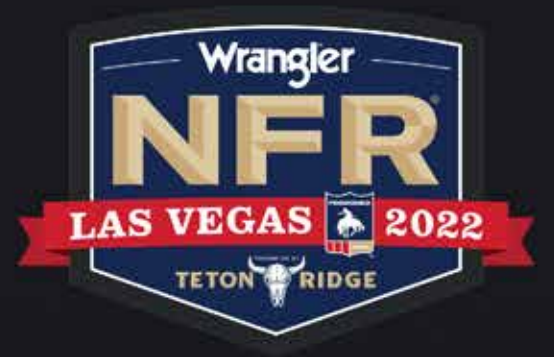

# digital ticketing guide

for the WRANGLER NATIONAL FINALS RODEO

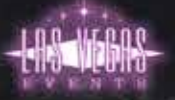

NFRexperience.com/MyNFRAccount

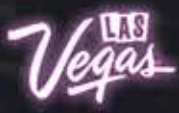

# accessing the wrangler nationals finals rodeo:

You now have the ability to access your Wrangler NFR tickets in a digital QR code format to display on your mobile phone. Follow these steps to make getting to the Wrangler National Finals Rodeo a breeze.

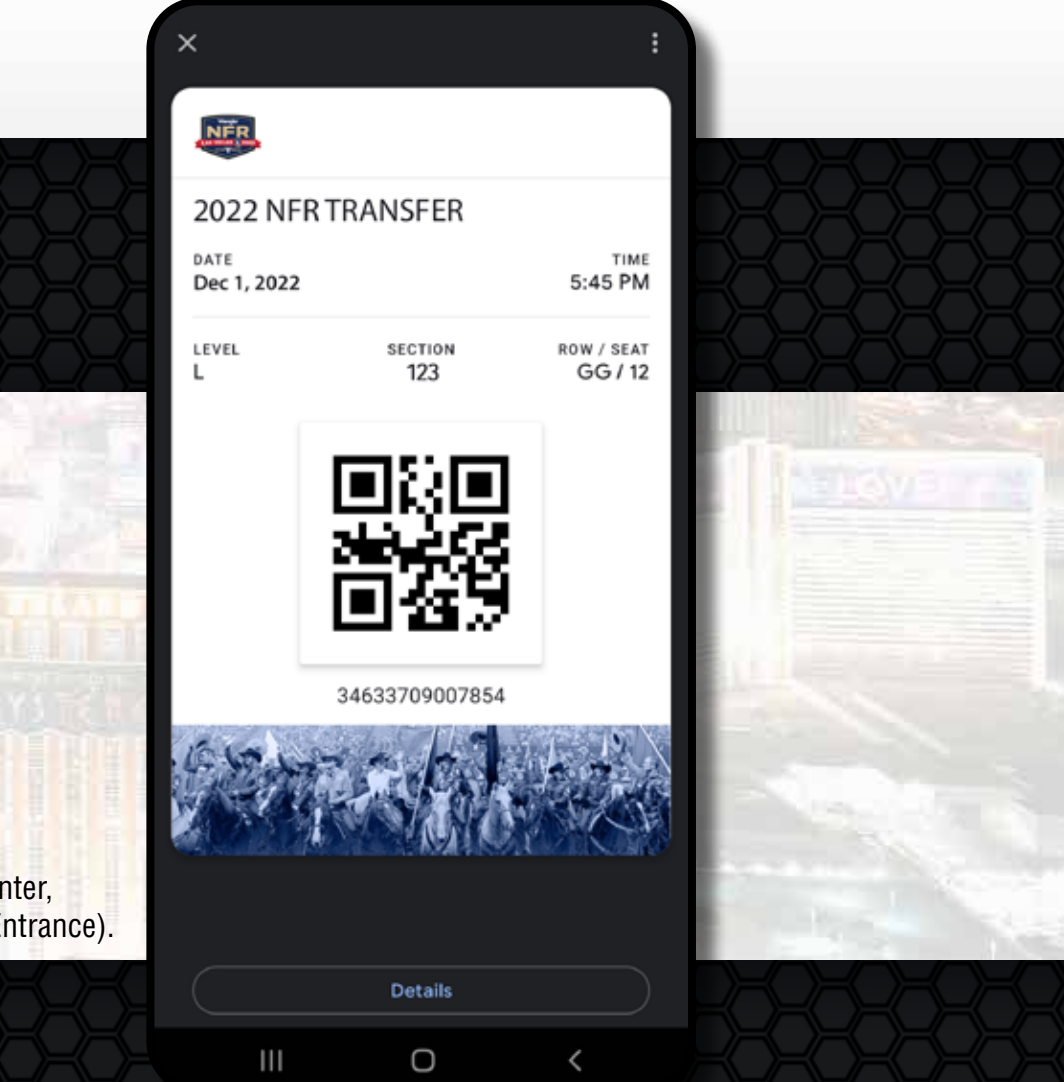

### when you arrive at the Thomas & Mack Center

- 1) Go directly to an entry point.
- 2) Present your mobile ticket to the ticket attendant.
- 3) The attendant will scan the QR code on your smartphone.
- 4) Reference the seat location on your mobile device.(Keep it accessible to show the usher when you arrive to your section.)

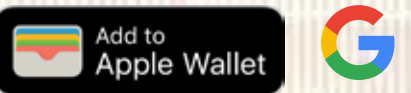

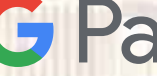

Prior to the event, add your ticket to your Apple Wallet or Google Pay Wallet. Instructions are included on page 6.

### we're here to help!

If you experience any ticket issues when entering the Thomas & Mack Center, please visit the TMC Box Office for assistance (located right of the Main Entrance).

# how to log-in to your my nfr account in 3 easy steps:

### **MY NFR ACCOUNT**

 The My NFR Account is simple, convenient and secure allowing you the ultimate flexibility in using your tickets.

### HOW TO SIGN IN

Visit NFRexperience.com/MyNFRAccount.

Enter email or account number and password into "Returning Online Customer."

Once logged in, click "Manage My Account" at the top right of the page.

If you have not activated your My NFR Account, please contact the Las Vegas Events Ticket Office at TicketOffice@LasVegasEvents.com.

| Sign into your account                                   |  |
|----------------------------------------------------------|--|
| Returning Online Customer                                |  |
| Already a customer? Enter your login information below.  |  |
| E-mail or Account #:                                     |  |
| Password:                                                |  |
| Forgot Password?                                         |  |
| Please note that e-mail and password are case sensitive. |  |
|                                                          |  |
| New Online Customer                                      |  |

Sign up for an online account for quick and easy online shopping. Your account lets you easily manage your tickets and update your personal information.

Register Now

#### Existing Box Office Customer

Link your existing box office account to your online account. This will enable you to manage online, those tickets originally purchased at the box office. You only need to link your account once.

ink Your Accoun

### we're here to help!

Email the Las Vegas Events Ticket Office at TicketOffice@LasVegasEvents.com.

### how to transfer nfr tickets in 5 easy steps:

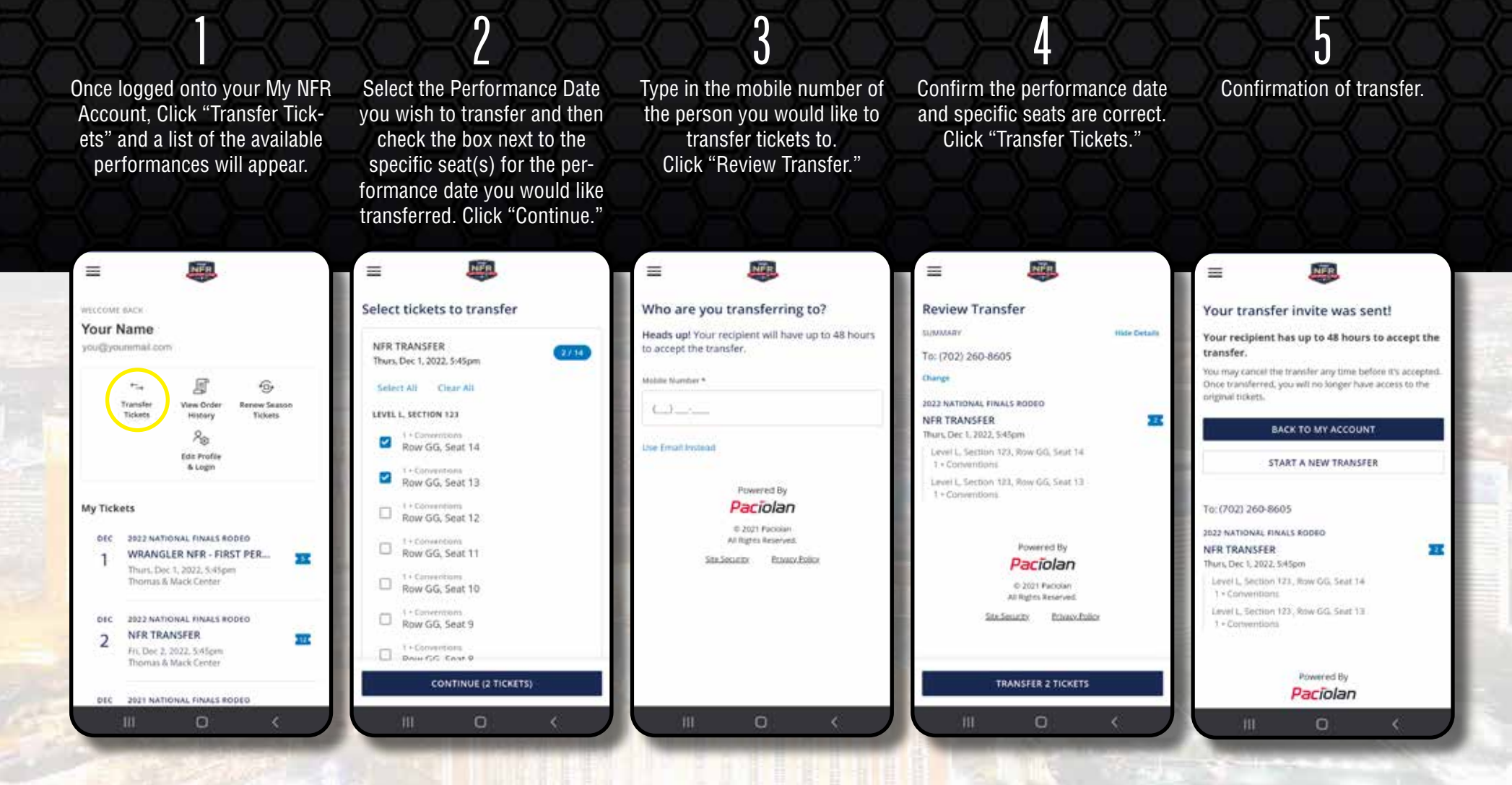

### done!

The recipient receives a text notification with a link to download the tickets and your account page (as the sender) will show the tickets have been transferred and are awaiting acceptance.

### how to accept a transferred ticket:

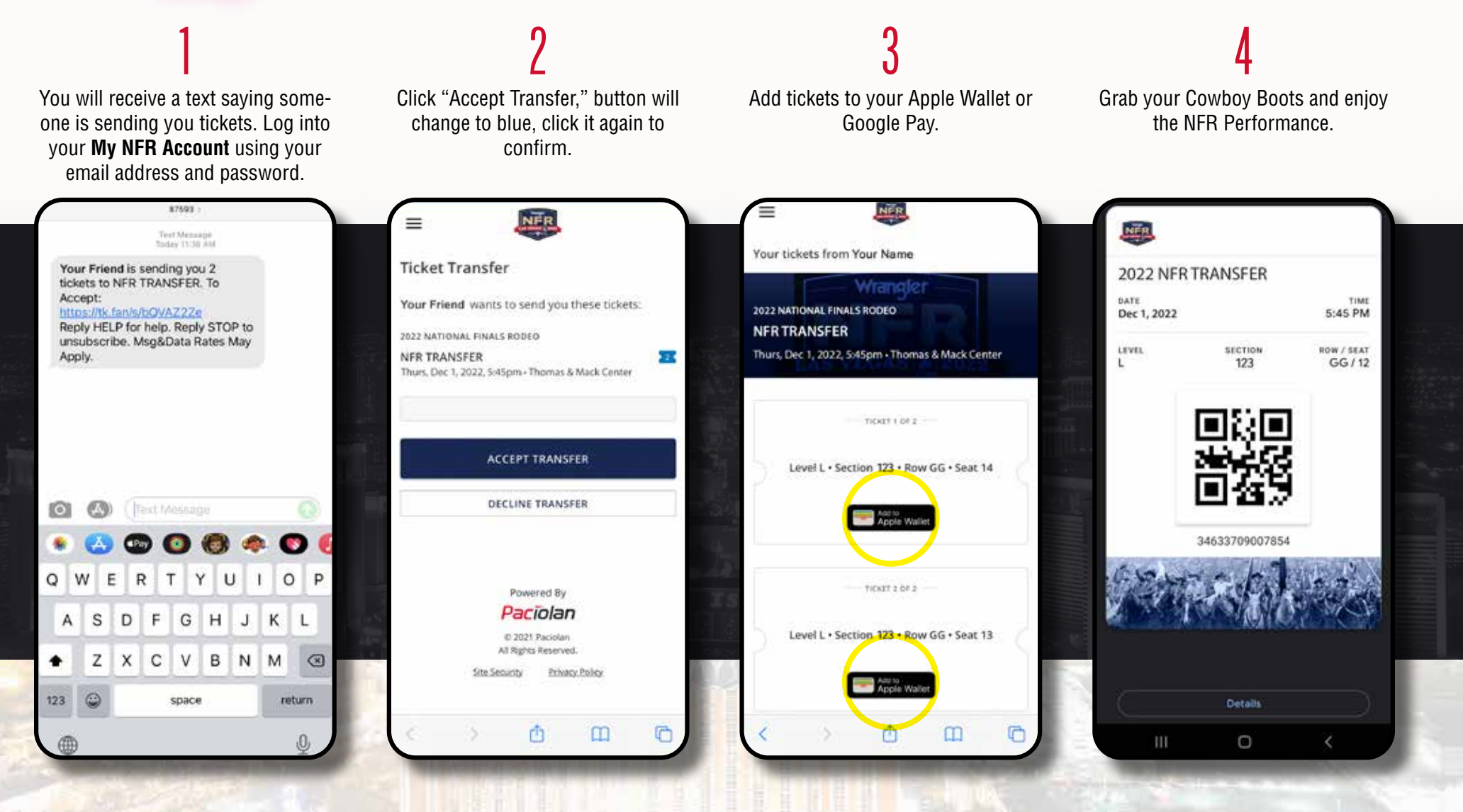

### done!

Your tickets (as the recipient) are now visible in your Apple Wallet or your Google Pay Wallet and the sender's account page will now show the tickets have been accepted.

### iphone users

2022 NATIONAL FINALS RODEO

NFR TRANSFER

NER

Level L · Section 123 · Row GG · Seat 14

Apple Waller Transfer

TICKET 2 OF 2

Level L · Section 123 · Row GG · Seat 13

Transfer

(D)

Apple Walle

AA.

=

#### C Cancel My NFR Account EVENT DATE NFR 12/1/22, 5:45 PM Thurs, Dec 1, 2022, 5:45pm + Thomas & Mack Center

HOMAS & MACK CENTER NFR TRANSFER LEVEL SECTION **BOW** 123 GG Add

SEAT

14

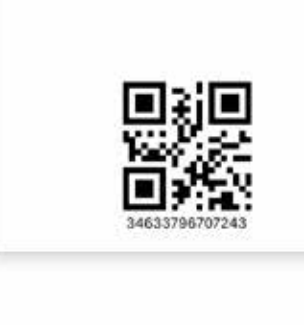

### android users **ô**

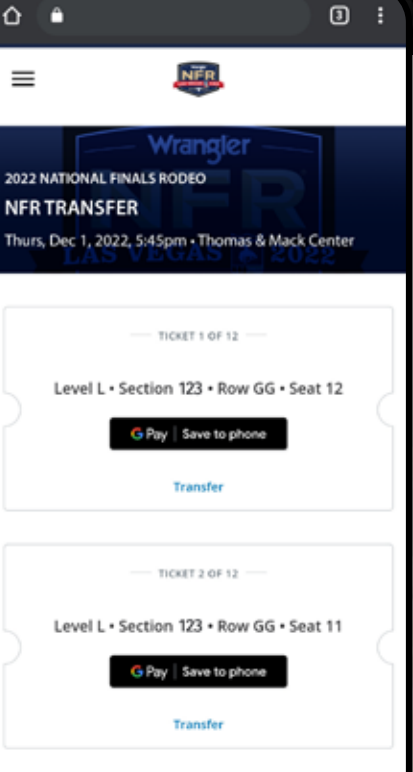

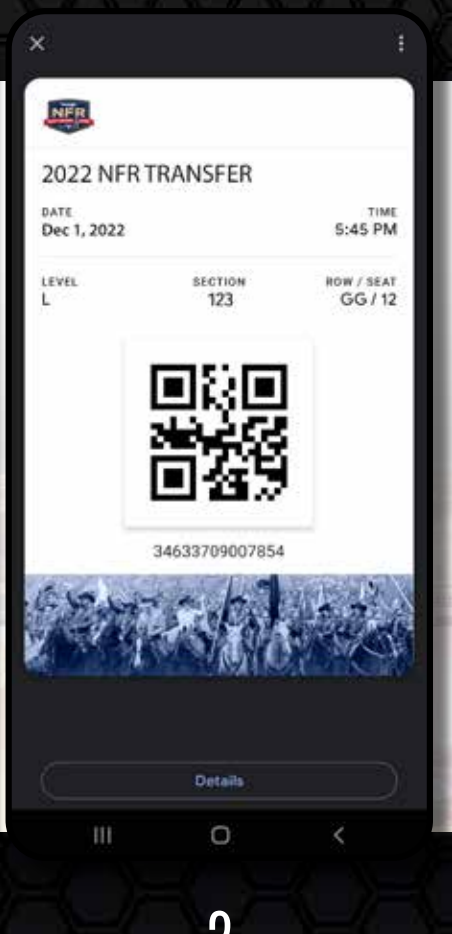

Prior to the event, add your ticket to your digital wallet by clicking the "Add to Apple Wallet" button under each ticket.

At the entrance, open your digital wallet and present your ticket to the attendant by holding your phone close to the scanner.

Prior to the event, add your ticket to your digital wallet by clicking the "Add to Google Pay Wallet" button under each ticket.

G Pay

0

At the entrance, open your digital wallet and present your ticket to the attendant by holding your phone close to the scanner.

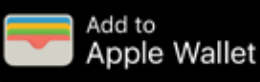

O

m

If you have multiple tickets for the event, swipe left or right to view each ticket. Please note that a screenshot or printed copy of the mobile ticket will not be accepted.

### things to remember & faqs:

#### WHY THE TRANSITION TO DIGITAL TICKETING?

Adopting digital ticketing improves the fan experience with quick and convenient entry into the venue, reduces the risk of lost, stolen or counterfeit tickets and allows you to manage, transfer or sell your tickets at any time directly from your smartphone.

#### WHAT ARE THE BENEFITS OF MY NFR ACCOUNT?

- Renew and purchase tickets to the Wrangler National Finals Rodeo.
- View / Add tickets on your mobile device.
- Transfer your tickets to family and friends.
- Sell your tickets on Stub Hub, the Official Fan to Fan marketplace for NFR tickets.

Custodial Care of Souvenir "Hard" Tickets: It is your responsibility to safeguard the printed souvenir ticket should you utilize mobile tickets to gain entry into the venue or resell some of your tickets via StubHub. It is recommended ticket holders stay in possession of the souvenir tickets for commemorative purposes or destroy the printed souvenir tickets once the process is complete. Both versions of tickets arriving at the gate will be reviewed and can result in the loss of season tickets.

#### WHAT IF MY GUEST(S) AND I ARRIVE AT THE VENUE AT DIFFERENT TIMES?

You'll need to transfer a ticket to each member of your party. This allows you and your guest(s) to arrive at the venue at your own convenience. Once the ticket transfer offer has been sent to your guest(s), they will receive an email instructing them to accept the tickets and add it to their digital wallet. Please note that a screenshot or printed copy of the mobile ticket will not be accepted.

### CAN I HAVE MULTIPLE TICKETS ON THE SAME MOBILE DEVICE?

Yes. You can view all of your tickets by swiping left or right on your smartphone. We highly encourage you to transfer a ticket to each member of your party to allow for the easiest entry and access throughout the venue.

> If you require additional help please contact the Las Vegas Events Ticket Office at <u>TicketOffice@LasVegasEvents.com</u>. If you need assistance while at the venue, please visit the Thomas & Mack Box Office located to the right of the Main Entrance.

NFRexperience.com/MyNFRAccount

NfRexperience.com/MyNfRAccount